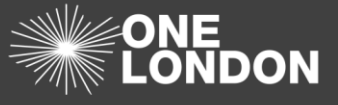

## 1. Create an Information Sharing Agreement (ISA)

Creating a new Information Sharing Agreement involves completing some mandatory and optional tabs.

The tabs are:

- **Details:** holds the metadata information about the ISA as well as the electronic copy of the Agreement
- DPIA: requires you to carry out a checklist and complete a full digital DPIA
- DPIA Risks/Issues: allows you to log any risks or issues associated with this ISA
- e-ISA details: holds the principles and details of sharing
- **e-ISA** Data Directory: allows for the creation of a statement of sharing, who will have access and data templates
- DPCs: allows you to attach your organisations data processing contracts and processing organisation onto this ISA
- Organisations: holds the list of all of the registered organisations within the DCC
- Non-Registered Organisations: allows you to search for an organisation that hasn't yet registered onto the DCC
- **Contacts:** holds the details of the contact person within the host organisation who is creating the ISA
- 1. Click on 'ISA Registry' from the top menu. The 'ISA Registry' page is displayed with a list of all the organisation's hosted ISAs

| Agreement Title / Reference                                                                                                    | All Status                              |                                       | II DPC Statu   | s v                                                | A8 I                 | pia Status  |                             | ٣                             | All Risk Ra          | ling           |                     | ×                | Choose Ser | rvices |       |
|----------------------------------------------------------------------------------------------------|-----------------------------------------|---------------------------------------|----------------|----------------------------------------------------|----------------------|-------------|-----------------------------|-------------------------------|----------------------|----------------|---------------------|------------------|------------|--------|-------|
| All Data Templates V                                                                                                    | All Data Sections                       | • /                                   | ll e-ISA Stat  | 26 <b>Y</b>                                        |                      |             |                             |                               |                      |                |                     |                  |            |        |       |
|                                                                                                    |                                         |                                       |                | Filter                                             | Clear Filte          | 18          |                             |                               |                      |                |                     |                  |            |        |       |
|                                                                                                    |                                         |                                       |                |                                                    |                      |             |                             |                               |                      |                |                     |                  |            |        |       |
| Create New                                                                                                    | ons                                     |                                       |                |                                                    |                      |             |                             |                               |                      |                |                     |                  |            |        |       |
| Create New<br>ck on the + icon to see related organisation                                                                                                    | ons                                     |                                       |                |                                                    |                      |             | Partic                      | ioant Status                  |                      |                | DPC                 |                  |            |        |       |
| Create New<br>ck on the + icon to see related organisatis<br>Export to Excel<br>Title                                                                                                    | From Date                               | To Date                               | Status         | DPIA                                               | Risk                 | Active      | Partic                      | ipant Status<br>Incoming      | Associated           | Host           | DPC                 | Active           |            |        |       |
| Create New k on the + icon to see related organisation Export to Excel Title D GP Data ISA                                                                                                    | From Date<br>01-Jan-2018                | To Date<br>09-Jan-2019                | Status         | DPIA<br>Completed Digitally                        | Risk                 | Active<br>1 | Partic<br>Pending<br>2      | ipant Status<br>Incoming<br>0 | Associated<br>0      | Host<br>1      | DPC<br>Pending<br>0 | Active           | PDF        | Clone  | Archi |
| Create New Create New Create New Create Second Second Seco | From Date<br>01-Jan-2018<br>01-Mar-2018 | To Date<br>09-Jan-2019<br>No end date | Status<br>Live | DPIA<br>Completed Digitally<br>Completed Digitally | Risk<br>Red<br>Green | Active<br>1 | Partic<br>Pending<br>2<br>0 | ipant Status<br>Incoming<br>0 | Associated<br>0<br>0 | Host<br>1<br>0 | DPC<br>Pending<br>0 | Active<br>0<br>0 | PDF<br>PDF | Clone  | Archi |

- 2. Click on the Create New (+) Create New ) link
- 3. An information dialog window will pop up to prompt you to search for existing ISAs and other available ISAs before creating another (This is to prevent duplicate ISA being created). Click 'Okay' button.

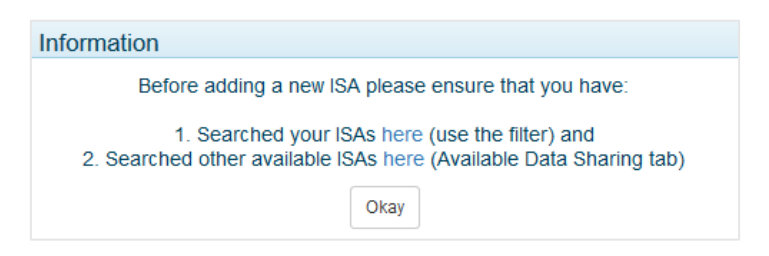

4. The information dialog window closes and the 'ISA - Registry > Create New' screen is displayed

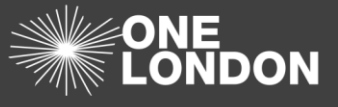

## 2. ISA 'Details' Tab

1. Under the 'Details' tab, populate all required fields (pink fields are mandatory) as per the ISA agreement

| A - Registr                 | v > Create New                  |                               |                        |                                |                   |                   |          |
|-----------------------------|---------------------------------|-------------------------------|------------------------|--------------------------------|-------------------|-------------------|----------|
| Details DPI/                | DPIA Risks/Issues               | e-ISA Details e-ISA Data Dire | ctory DPCs Organisatio | ns Non-Registered Organisation | ts Contacts       |                   | Previous |
| Statur                      | Piease Select                   |                               | ٣                      |                                |                   |                   |          |
| Region                      | All London Regions              | North Central London          | North East London      | North West London              | South East London | South West London |          |
| Title 🚺                     |                                 |                               |                        |                                |                   |                   |          |
| Background                  | 1                               |                               |                        |                                |                   |                   |          |
|                             |                                 |                               |                        |                                |                   |                   |          |
|                             |                                 |                               |                        |                                |                   |                   |          |
| Services                    | •                               |                               |                        |                                |                   |                   |          |
|                             |                                 |                               |                        |                                |                   |                   |          |
| AdditionalServices          | Record free-text service here u | p to 40 characters.           |                        |                                |                   |                   |          |
| Valid From                  | ddimm/yyyy                      | То                            | dd/mm/yyyy             | No Expiry Date                 |                   |                   |          |
| Expiry Notification<br>Date | ddimm/yyyy                      | Review<br>Date                | dd/mm/yyyy             |                                |                   |                   |          |
| Version                     | 1 0                             |                               |                        |                                |                   |                   |          |
| air Process Notice          | None                            |                               | Ŧ                      |                                |                   |                   |          |
| Searchable by<br>others     | Yes                             |                               | ٣                      |                                |                   |                   |          |
| Allow RSU to                | Piease Select                   |                               | ٣                      |                                |                   |                   |          |
| Approval Statu              | Piease Select                   |                               | •                      |                                |                   |                   |          |
| Owne                        | The Practice (Demo)             |                               |                        |                                |                   |                   |          |
| Documente                   | % Upload New                    |                               |                        |                                |                   |                   |          |
|                             |                                 |                               |                        |                                |                   |                   |          |

- 2. Using the drop-down for Status, change the status for this ISA to Draft, this will allow you to save the ISA while you are creating it without the need to complete all mandatory fields before being able to save it. Once you have completed all mandatory fields and have set the ISA status to live, you can only save if all requirements have been met
- 3. Enter the region or regions this ISA will cover. Choosing All Regions will make this ISA a pan-London ISA
- 4. Enter a suitable title for the ISA. Click on the **1** icon for guidance
- 5. Enter the Background of the ISA, this is often a copy of the overview or introduction of the document version of the ISA pasted into the screen
- 6. Enter the type of services that this ISA covers. This will be helpful for other organisations to find your ISA by the type of service
- 7. Enter a 'Valid From' and 'Valid To' date using the calendar icons ( i))
- 8. If an ISA doesn't have an expiry date, then place a tick on the **No Expiry Date** check box on the right of the '*Valid To*' date field
- 9. You will be required to enter a review date of the ISA as an ongoing ISA should be reviewed regularly and kept up-to-date
- 10. If there is a Fair Process Notice available, please make this available via a website hyperlink or by uploading a document using the **Upload New** ( Upload New ) button

| Version                  | 1 🛈            |              |  |
|--------------------------|----------------|--------------|--|
| Fair Process Notice      | Website Link • | Website link |  |
|                          | None           |              |  |
| Searchable by<br>others? | Document       |              |  |
|                          | Website Link   |              |  |

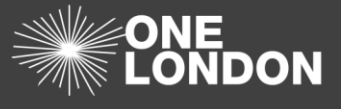

- 11. To make the ISA visible and allow other organisations to view it and be able to request access to it, ensure that the 'Searchable by others?' drop-down is set to 'Yes'
- 12. To allow an RSU to manage your ISA select Yes from the drop down. This will allow them to accept other organisations requests to join the ISA and generally manage the information on the ISA. It will not give the RSU the ability to fill out the DPIA or DPIA risks and issues tabs on your organisations behalf but they can manage all other tabs.
- 13. To show that the host organisation approves the ISA select Active from the drop down, at which point the Approval Person will need populating and a date of approval should be given. Where a change to the ISA is made that requires participants to accept the ISA the host approval will be set back to Pending and will require resetting to Active. All currently created ISAs will have the status Pre-Approved (Historic record)
- 14. Finally, upload the Agreement by using the Upload New ( Upload New ) button and provide details of the document

| Provide detai | Provide details     |      |  |  |  |
|---------------|---------------------|------|--|--|--|
| Title         | Trinity Agreement   |      |  |  |  |
| Description   | Trinity Agreement   |      |  |  |  |
| Category      | Agreement           |      |  |  |  |
|               | Choose File         |      |  |  |  |
|               | Max file size: 2024 | ) KB |  |  |  |

*Note*: When creating an ISA at least one document marked as 'Agreement' must be uploaded

15. To delete an agreement, select the Delete ( × Delete ) button adjacent to the Agreement title

| Confirm delete | )                                   | × |
|----------------|-------------------------------------|---|
| Reason         | Provide the reason for this delete. |   |
|                | Delete                              |   |

- 16. When deleting a document, you must specify the reason for the deletion. Please enter your reason in the 'Confirm delete' dialog box and select the Delete ( Delete ) button
- 17. To update an existing ISA document, select the New Version ( New Version ) button
- 18. When updating / replacing an existing document, you must specify a reason for the amendment. Please enter your reason in the 'Provide details' dialog box and upload the new file by selecting the **Choose File...**( Choose File...) button

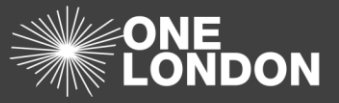

| Provide detail | Provide details ×                   |    |  |  |  |  |  |
|----------------|-------------------------------------|----|--|--|--|--|--|
| Reason         | Provide the reason for this update. |    |  |  |  |  |  |
| Title          | Trinity Care ISA                    |    |  |  |  |  |  |
| Description    | Trinity Care ISA                    |    |  |  |  |  |  |
| Category       | Agreement                           |    |  |  |  |  |  |
|                | Choose File                         |    |  |  |  |  |  |
|                | Max file size: 20240                | KB |  |  |  |  |  |

## 3. DPIA Tab

| Dashboar | d           | ISA - Registry         | ISA - Management       | DPC D                | ata Sharing | Activity      | Organisation Profile       | User Preferences | Reports |          |
|----------|-------------|------------------------|------------------------|----------------------|-------------|---------------|----------------------------|------------------|---------|----------|
| ISA - Re | gistry >    | Create New             |                        |                      |             |               |                            |                  |         |          |
| Details  | DPIA 🛕      | DPIA Risks/Issue       | e-ISA Details          | e-ISA Data Directory | DPCs        | Organisations | Non-Registered Organisatio | ns Contacts      |         | Previous |
| A DF     | PIA has not | been recorded for this | ISA - please complete. |                      |             |               |                            |                  |         |          |

See quick guide Data Protection Impact Assessment (DPIA)' to complete a mandatory DPIA checklist.

## 4. ISA 'Risks/Issues' Tab

| Dashboard      | ISA - Registry            | ISA - Management | DPC             | Data Sharing | Activity          | Organisation Profile         | User Preferen             | ces Reports        |     |               |                        |
|----------------|---------------------------|------------------|-----------------|--------------|-------------------|------------------------------|---------------------------|--------------------|-----|---------------|------------------------|
| ISA - Registry | v - Registry > Create New |                  |                 |              |                   |                              |                           |                    |     |               |                        |
| Details DPIA   | A DPIA Risks/Issue        | e-ISA Details    | e-ISA Data Dire | ctory DPCs   | Organisations     | Non-Registered Organi        | sations Contacts          |                    |     |               | Previous Next          |
|                |                           |                  |                 | Please of    | omplete associate | d risks/issues. These are m  | andatory - at least one n | nust be specified. |     |               |                        |
|                |                           |                  | Please Select   |              | in additio        | n, prease specify the overal | The racing for this fam.  |                    | •   |               |                        |
| Risks/Issues   |                           |                  |                 |              |                   |                              |                           |                    |     |               |                        |
| + Add new reco | rd                        |                  |                 |              |                   |                              |                           |                    |     |               |                        |
| Date 1         | Type Description          |                  |                 | Likelihoo    | d Impact          | Score                        | Owner                     | Status Mitigat     | ing |               |                        |
|                |                           |                  |                 |              |                   |                              |                           |                    |     |               | Previous Next          |
|                |                           |                  |                 |              |                   |                              |                           |                    |     | Save and stay | Save and return Cancel |

- Please complete the mandatory associated risks/Issues. Click on the DPIA Risks/Issues' tab or at the bottom-right of the screen, select the Next (Next) button.
- 2. An overall risk rating must be completed for the ISA, click on the down arrow

| At least one risk or issue must be specified.<br>In addition, please specify the overall risk rating for this ISA. |  |
|----------------------------------------------------------------------------------------------------|--|
| Please Select 🔻                                                                                                    |  |
| Please Select                                                                                                    |  |
| Red                                                                                                    |  |
| Amber                                                                                                    |  |
| Green                                                                                                    |  |

- 3. Select the RAG risk rating from the list of options
- To add an individual risk/issue for the ISA, click the Add New Record (+ Add new record) button

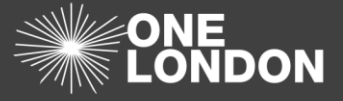

5. The risk/Issue Edit screen is displayed. Complete all required fields

| Edit               |                  | ×  |
|--------------------|------------------|----|
| Date               | 14/05/2018       |    |
| Туре               | Risk             | •  |
| Status             | Please Select    | •  |
| Description        |                  | ]  |
| Owner              |                  |    |
| Likelihood 0       | Please Select    | •  |
| Impact             | Please Select    | •  |
| Mitigating Details |                  | ן  |
|                    |                  | 4  |
|                    | V Update 🛇 Cance | el |

- 6. Once all fields, including the Likelihood and Impact fields using the drop downs, click the update button
- 7. The Likelihood and Impact scores are combined to give an overall score for the risk and is calculated from the following risk rating matrix, which is accessed via the **1** symbol

| LIKELIHOOD         | IMPACT         |           |              |           |                  |
|--------------------|----------------|-----------|--------------|-----------|------------------|
|                    | Negligible (1) | Minor (2) | Moderate (3) | Major (4) | Catastrophic (5) |
| Rare (1)           | 1              | 2         | 3            | 4         | 5                |
| Unlikely (2)       | 2              | 4         | 6            | 8         | 10               |
| Possible (3)       | 3              | 6         | 9            | 12        | 15               |
| Likely (4)         | 4              | 8         | 12           | 16        | 20               |
| Almost Certain (5) | 5              | 10        | 15           | 20        | 25               |
| 4.2                | 4.0            | 0.4       | 0            | 45.05     |                  |
| Low Risk           | Moderate Risk  | Hig       | h Risk       | Extreme   | Risk             |

## 5. e-ISA Details

| Dashboard ISA - Registry IS                                        | A - Management DPC Data Sharing Activity                                                                                   | Organisation Profile User Preferences Reports                                                                                                    |
|--------------------------------------------------------------------|----------------------------------------------------------------------------------------------------|----------------------------------------------------------------------------------------------------|
| ISA - Registry > Edit Details<br>Details DPIA DPIA Risks/Issues e- | ISA Details e-ISA Data Directory DPCs Organisations Non-                                                                   | tegistered Organisations Contacts Provides Next                                                                                                    |
| Details                                                            |                                                                                                    | Principles et al.                                                                                                    |
| Purpose                                                            | Individual care and treatment                                                                                              | Please select principles Select                                                                                                    |
| Adult/Child Data                                                   | Both Adult's and Children's Data                                                                                           | v Please select agreements Select                                                                                                    |
| Adult definition                                                   | 15+                                                                                                    | 1. The participating organisations recognise that the duty to share information can be as important as the duty to protect patient confidentiality                                                                                                    |
| Data Type                                                          | Personal Confidential Information Pecudonymised Data in line with ICO Code Anonymised Data in line with ICO Code Corporate | (In Calcotor Principie, a legal requirement under the Health and Social Cale 44 (2015). • 2. This agreement sets of the core requirements which add aprecy underlakes to comply with whenever the sharing of personal data between the agencies is proposed, considered or undertaken. • 3. This sharing and use of any personal data will always be subject to a DPA, undertaken by the Controller of the information. DPAs will be filed as appendices to this agreement, in addition to providing robust, particulation and the calcotor Drivides. Plas will be filed as appendices to this agreement, in addition to providing robust, particulation and the calcotor Drivides. Plas will be device compliance with the principies of the Diak Privation. Lagitation and the Calcotor Drivides. |
| Data outside EEA?                                                  | No                                                                                                    | Please select requirements Select                                                                                                    |
| What is the lawful basis for processing information?               | Select                                                                                                    | Please select assurances Select                                                                                                    |
|                                                                    | Common Law Duty of Care                                                                                                    |                                                                                                    |
| Adhering to the IGA Records<br>Management Code of Practice 2016?   | No                                                                                                    | •                                                                                                    |
|                                                                    |                                                                                                    | Previous Net                                                                                                    |
|                                                                    |                                                                                                    | Save and stay Save and return Cancel                                                                                                    |

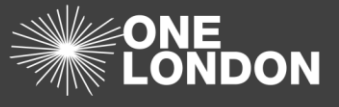

- 1. Complete the e-ISA Details screen, some information has been pulled through from the DPIA tab. Click the e-ISA Details tab
- 2. Ensure all information on the left of the screen is correct and complete
- 3. To select the principles of the ISA click the Select ( Select ) button

| select Principles                                                                                                    | 3      |
|----------------------------------------------------------------------------------------------------|--------|
| Each party to this agreement shall:<br>Select All<br>I SAs should be concise and easy to navigate<br>I SAs should follow a standard template<br>I SAs should be used when indicated by the diagram<br>I SAs should be used when indicated by the diagram<br>I SAs should be as high a level as possible to facilitate good care with minimal need for re-drafting<br>I SAs should be as high a level as possible to facilitate good care with minimal need for re-drafting<br>I SAs should be as high a level as possible to facilitate good care with minimal need for re-drafting<br>I SAs should be as high a level as possible to facilitate good care with minimal need for re-drafting<br>I SAs should be as high a level as possible to facilitate good care with minimal need for re-drafting<br>I SAs should be as high a level as possible to facilitate good care with minimal need for re-drafting<br>I SAs should be as high a level as possible to facilitate good care with minimal need for re-drafting<br>I SAs should be used is a agreement, and parties must agree to the addition of a new party<br>I The ICO advice is helpful, but following it to the letter often brings about the problem of length and complexity – professional I/G judgement should be used to select content<br>A systems access arrangement imgint be used instead (this can also be used to all configuration mapping)<br>Any agreement is proposed and managed by the respective service manager / information asset owner with advice from the Information Governance Manager (not the other way around)<br>The Data Protection Officer must always be consulted prior to making any agreement, if there are questions around whether information should be shared, the DPO will ensure that the respective Caldicott Guardian is<br>Record wardetimel achoes |        |
| Record any additional entries.                                                                                                    | Cancel |

- 4. The Select Principles window is displayed, select each principle that applies to this ISA using the checkboxes
- 5. Any additional principles can be entered into the free text field at the bottom of the window
- 6. Once complete click the save button to return to the e-ISA Details screen
- 7. Click the Please select agreements Select ( <sup>Select</sup> ) button to display the 6 default agreements

| Select Agreements                                                                                                    |    |
|----------------------------------------------------------------------------------------------------|----|
| Each party to this agreement shall:                                                                                                    |    |
| In The participating organisations recognise that the duty to share information can be as important as the duty to protect patient confidentiality (7th Caldicott Principle, a legal requirement under the Health and Social Care Act 2015).                                                                                                    |    |
| 2. This agreement sets out the core requirements which each agency undertakes to comply with whenever the sharing of personal data between the agencies is proposed, considered or undertaken.                                                                                                    |    |
| 3. The sharing and use of any personal data will always be subject to a DPIA, undertaken by the Controller of the information. DPIAs will be filed as appendices to this agreement. In addition to providing robust justification for the sharing of personal data for specified purposes, PIAs will evidence compliance with the principles of the Data Protection Legislation and the Caldicott Principles. |    |
| 4. This agreement does not constitute an overarching permission for the broad, comprehensive or unchallenged sharing of personal data. It provides a framework for the sharing of information which aligns with the purpose(s) set out below, and for no other purpose.                                                                                                    |    |
| S. The lead organisation shall manage this document and ensure that it is updated in line with the legislative directions. Revised versions will be circulated to all participating organisations.                                                                                                    |    |
| e 6. All parties must adhere to the Common Law Duty of Care                                                                                                    |    |
| Record any additional entries.                                                                                                    |    |
| Save Cano                                                                                                    | el |

- 8. The Select Agreements window is displayed with the 6 default principles listed
- 9. Further principles can be added into the free text field at the button
- 10. Once you have added any additional agreements, click the save button
- 11. Click the Please select requirements ( <sup>Select</sup> ) button to display the requirements window

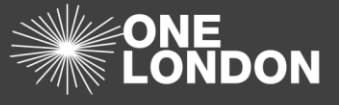

| Select Requirements                                                                                                    |
|----------------------------------------------------------------------------------------------------|
| Each party to this agreement shall:<br>Select All                                                                                                    |
| Ensure that the Data Protection Officer has been consulted on this agreement, and where there are questions around whether information should be shared, that the respective Caldicott Guardian has been consulted.                                                                                                    |
| Not knowingly or negligently process the data shared through this agreement in such a way that it places any party in breach, or potential breach, of the DPA or any relevant associated legislation.                                                                                                    |
| Information shared through this agreement should only be used for the purposes outlined in box 20 of the agreement. Each party to this agreement is expected to protect any data acquired through this agreement, in line with relevant data protection legislation.                                                                                             |
| Comply with any specific requirements specified by the Controller(s) regarding the processing of personal information which the Controller(s) share(s) through this agreement.                                                                                                    |
| Only disclose personal information shared with it through this agreement where it fails outside of the purpose of the agreement where permission for that disclosure has first been agreed by the Controller which provided the information unless the agency considers that there is a clear legal obligation for disclosure without the Controller(s) consent. |
| Immediately inform the Controller(s) of any breach (or potential breach) of the DPA, or other relevant legislation, in relation to its processing of the information provided by the Controller(s).                                                                                                    |
| Indemnify the Controller(s) against any costs incurred as a result of the agency's failure to comply with the requirements of the DPA or any relevant associated legislation.                                                                                                    |
| Provide assurance that mandatory standards have been met and passed by completing NHS Digital's Data Security and Protection (DSP) Toolkit.                                                                                                    |
| Record any additional entries.                                                                                                    |
|                                                                                                    |
|                                                                                                    |
| Save Cancel                                                                                                    |

- 12. The select requirements window is displayed showing a list of potential requirements to choose from
- 13. Select the required requirements using the check-boxes to the left of each requirement
- 14. Any additional requirement can be added in the free text box at the bottom of the window
- 15. Once you have added any additional agreements, click the save button
- 16. Click the Please select assurances ( Select ) button to display the assurances window

| Select Assurances                                                                                                    | × |
|----------------------------------------------------------------------------------------------------|---|
| Each party must adhere to the following standards:<br>Select All<br>ICO registration<br>ISO 27001<br>Data Security and Protection (DSP) Toolkit<br>IGT Toolkit Level 2 |   |
| Record any additional entries.                                                                                                    |   |

- 17. The select assurances window is displayed listing standards to be adhered to
- 18. Select the required assurances using the check box to the left of each assurance
- 19. Add any additional assurances in the free text field at the bottom of the window
- 20. Once complete click the Save button to return to the e-ISA Details tab

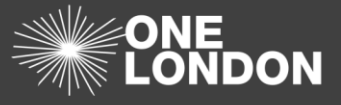

### 6. ISA Data Directory

1. Complete the e-ISA Data Directory screen, Click the e-ISA Data Directory tab

| Dashboard         | ISA - Registry    | ISA - Management    | DPC              | Data Sharing | Activity    | Organisation Profile        | User Preferences | Reports |                               |        |
|-------------------|-------------------|---------------------|------------------|--------------|-------------|-----------------------------|------------------|---------|-------------------------------|--------|
| ISA - Registry    | y > Edit Details  |                     |                  |              |             |                             |                  |         |                               |        |
| Details DPIA      | DPIA Risks/Issues | e-ISA Details e-ISA | A Data Directory | DPCs Orga    | nisations N | on-Registered Organisations | Contacts         |         | Previous                      | Next   |
| Statements of S   | Sharing           |                     |                  |              |             |                             |                  |         |                               |        |
| Add new Statement | t of Sharing      |                     |                  |              |             |                             |                  |         |                               |        |
|                   |                   |                     |                  |              |             |                             |                  |         | Previous                      | Next   |
|                   |                   |                     |                  |              |             |                             |                  |         |                               |        |
|                   |                   |                     |                  |              |             |                             |                  |         |                               |        |
|                   |                   |                     |                  |              |             |                             |                  |         |                               |        |
|                   |                   |                     |                  |              |             |                             |                  |         |                               |        |
|                   |                   |                     |                  |              |             |                             |                  |         | Save and stay Save and return | Cancel |

2. Click on the Add new statement of sharing ( Add new Statement of Sharing ) button

| - Registry > Eq                           | - Registry ISA - Management I                                                                    | DPC Data Sharing Activity Organis                                          | ation Profile User Preferences Reports                   |               |                      |
|-------------------------------------------|--------------------------------------------------------------------------------------------------|----------------------------------------------------------------------------|----------------------------------------------------------|---------------|----------------------|
| ails DPIA DP                              | PIA Risks/Issues e-ISA Details e-ISA Data                                                        | Directory DPCs Organisations Non-Registered O                              | rganisations Contacts                                    |               | Previous             |
| atements of Sharing<br>Save SOS Cancel Ad | ad an an an an an an an an an an an an an                                                        |                                                                            |                                                          |               |                      |
| Details<br>Statement of                   |                                                                                                  |                                                                            | Who will have access?                                    | Diagon Salart |                      |
| Sharing Title                             |                                                                                                  |                                                                            | Providence United States of the Providence of the        | Press Balant  |                      |
| Sharing<br>Arrangement                    | Please Select                                                                                    | •                                                                          | Registered realm of Care Professionals                   | Please Select |                      |
| System                                    | Please Select                                                                                    | •                                                                          | Unregistered and supervised health and care professional | Please Select | •                    |
| Sharing For                               | <ul> <li>Direct Care</li> <li>Secondary - Improve health outcomes<br/>(research)</li> </ul>      | Secondary - Audit and planning<br>Secondary - Population Health Management | Specify another role Data                                | Please Select | •                    |
| Access Methods                            | Automatic Transfer between systems Read and Write Back Secure Cloud Sharing Secure File Transfer | Information Exchange Engine Read only Secure Email Other                   | Add new Data Template Upload new Data Fie                |               | Select template file |
| Format of Data                            | Image<br>Unstructured                                                                            | Structured                                                                 |                                                          |               |                      |
| Privacy Levels 🌖                          | Cow<br>Normal<br>Restricted                                                                      | Moderate     Unrestricted     Very restricted                              |                                                          |               |                      |
| Care Setting                              | Acute Community Primary Care Specialist Services i e. prison, dentistry                          | Care – please specify Mental Health Social Care                            |                                                          |               |                      |
| Specialisms                               | Type or click to select specialisms.                                                             |                                                                            |                                                          |               |                      |
|                                           |                                                                                                  |                                                                            |                                                          |               |                      |
| Retention Policy                          |                                                                                                  | 4                                                                          |                                                          |               |                      |
|                                           | Onlineal avaluate or constitue codes                                                             |                                                                            |                                                          |               |                      |

3. The Statement of Sharing screen is displayed.

- Further information and guidance for both Privacy Levels and Retention Policy can be downloaded by clicking on the next to each field
- 5. Complete the Who will have access section on the right of the screen
- 6. Other roles can be added using the free text field at the bottom of the section where needed

Save and stay Save and return Cancel

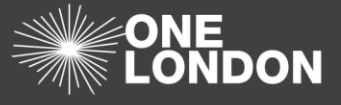

7. To complete the Data section you can use one of the pre-defined Data Templates using the Add new Data Template (Add new Data Template) button

| Select Data Template                      |
|-------------------------------------------|
| Please select an available data template: |
| Mental Health Discharge                   |
| Emergency Care Discharge                  |
| Outpatient Letter                         |
| O Crisis Care Plan                        |
| O Admission Record                        |
| O Patient Handover                        |
| O Clinical Referral                       |
| Healthy Child Record                      |
| O Digital Care and Support Plan           |
| Custom SNOMED Template                    |
| Select Cancel                             |

- 8. A list of pre-defined templates is displayed, select the one you want to use and click the Select ( Select ) button
- 9. Your chosen template is displayed, and you can now select the data sections to include.

| Admission Record                                                                                                    |                                                                                                    |                                                                                                    |  |  |  |  |  |  |
|----------------------------------------------------------------------------------------------------|----------------------------------------------------------------------------------------------------|----------------------------------------------------------------------------------------------------|--|--|--|--|--|--|
| Delete                                                                                                    |                                                                                                    |                                                                                                    |  |  |  |  |  |  |
| Data Sections shown <u>underlined</u> have been pre-selected for this template.<br>You can add or remove if required.                                                       |                                                                                                    |                                                                                                    |  |  |  |  |  |  |
| Additional Supporting Plan(s) Assessment scales Care Plan Cinical Review of Systems Crisis Plan Diagnoses Educational History Educational History GP Practice               | Admission Details     Event details     Aarrative comment section     Clinical Risk assessment     Demographic History     Discharge details     Emergency Care Attendance     Fanily history     Health and Wellbeing Assessment     and Reviews                                                                                                    | Allergies and Adverse Reactions     Birth Details     Cinical summary     Contingency plan(s)     Developmental Skills     Distribution list     Death administration     Feeding Status     History     monule above |  |  |  |  |  |  |
| Individual requirements     Legal Information     National Screening Programme     Patient preferences     Action context values     Professional Contacts     Safeguarding | alla Reviews  Steppess Steppess Steppes | Immunisations Immunisation results Imvestigation results Imvestigation research Personal Contacts Personal Contacts Personal Contacts Referer Details Social Context                                                  |  |  |  |  |  |  |

- 1. You can add further templates including the custom SNOMED template, (this template has no preselected data types), as needed by repeating steps 7-9 above
- 2. To download a blank template in excel format in either SNOWMED coding format or Standard coding format click the Select template file dropdown and choose the format required. The template can now be populated and uploaded, see step 12 below
- 3. To upload a template from file, click on the Upload new Data File (Upload new Data File ) button

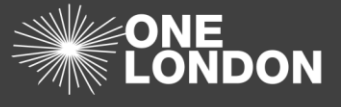

- Once all Statement of Sharing sections has been completed, click the Save SOS ( <sup>Save SOS</sup>) button to finalise the statement of sharing
- 5. Before moving to the next tab click the Save and Stay or Save and Return button at the bottom right of the window

## 7. ISA 'DPCs' Tab

| Dashboard       | ISA - Registry    | ISA - Management | DPC              | Data Sharing | Activity      | Organisation Profile       | User Preferences | Reports   |         |        |               |                       |
|-----------------|-------------------|------------------|------------------|--------------|---------------|----------------------------|------------------|-----------|---------|--------|---------------|-----------------------|
| ISA - Registry  | y > Create New    |                  |                  |              |               |                            |                  |           |         |        |               |                       |
| Details DPIA    | DPIA Risks/Issues | e-ISA Details    | e-ISA Data Direc | ctory DPCs   | Organisations | Non-Registered Organisatio | ns Contacts      |           |         |        |               | Previous Next         |
| Data Processing | g Contracts       |                  |                  |              |               |                            |                  |           |         |        |               |                       |
| + Add DPC       |                   |                  |                  |              |               |                            |                  |           |         |        |               |                       |
| Create Date     | DPC Title         |                  | 0                | rganisation  |               | Туре                       |                  | From Date | To Date | Status |               |                       |
|                 |                   |                  |                  |              |               |                            |                  |           |         |        |               | Previous Next         |
|                 |                   |                  |                  |              |               |                            |                  |           |         |        |               |                       |
|                 |                   |                  |                  |              |               |                            |                  |           |         |        |               |                       |
|                 |                   |                  |                  |              |               |                            |                  |           |         |        |               |                       |
|                 |                   |                  |                  |              |               |                            |                  |           |         |        | Paus and star | Cancel                |
|                 |                   |                  |                  |              |               |                            |                  |           |         |        | Save and stay | save and rotum Cancel |

- 1. To add your organisations Data Processing Contract (DPC) to this ISA, select the 'DPCs' tab
- 2. Select the **Add DPC** (+ Add DPC) button on the top left of the Data Processing Contracts table

| Select DPC |               |                   |                           |                       |               |
|------------|---------------|-------------------|---------------------------|-----------------------|---------------|
| PI         | lease specify | the name of the D | PC to search or leave bla | ank to show all DPCs. |               |
| N          | ame           |                   | Туре                      | Any Type              | •             |
|            |               |                   |                           |                       | Search Cancel |

- 3. From the 'Select DPC' pop-up dialog box, search for the DPC by the *name* or by the contract/deed/agreement *type*
- 4. Select the **Search** (Search) button. Leave it blank to show a list of all the DPCs that your organisation is hosting

| Please specify the r                     | name of the DPC to search or le | eave blank | to show al | DPCs.            |        |  |
|------------------------------------------|---------------------------------|------------|------------|------------------|--------|--|
| Name                                     |                                 | Туре       | Data Pro   | cessing Contract | Ŧ      |  |
| Title                                    | Туре                            | From       | Date       | To Date          |        |  |
| GP Practice 1 - DPC                      | Data Processing Contract        | 01-00      | t-2017     | 12-Oct-2017      | A      |  |
| NHS E - DPC                              | Data Processing Contract        | 06-00      | t-2017     | 08-Oct-2017      | Select |  |
| Hospital 1 - Data Processing<br>Contract | Data Processing Contract        | 01-00      | t-2017     | 12-Oct-2017      | Select |  |
| Jana DPC                                 | Data Processing Contract        | 10-00      | t-2017     | 31-Oct-2017      | Select |  |
| DPC Test 2 Jana                          | Data Processing Contract        | 12-00      | t-2017     | No end date      | Select |  |
| Test 3 DPC                               | Data Processing Contract        | 12-00      | t-2017     | No end date      | Select |  |
| muhitul's DPC                            | Data Processing Contract        | 02-00      | t-2017     | 27-Oct-2017      | Select |  |

**Note**: DPCs that have already been added to this ISA will be flagged with a red triangle (

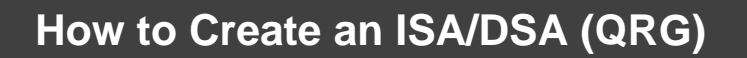

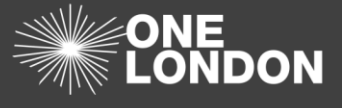

- 5. On the 'Select DPC' dialog box, click the **Select** (Select ) button adjacent to the DPC title to add it to the ISA
- Once done, click the Save and stay (Save and stay) or the Save and return
   (Save and return) button to commit the changes

### 8. ISA 'Organisations' Tab

1. Click on the 'Organisations' tab or select the **Next** ( **Next** ) button. The Organisations tab is displayed

| etails    | DPIA 🛕          | DPIA Risk     | s/Issues 🛕     | e-ISA Details       | e-ISA Data Directo   | ory DPCs           | Organisations         | Non-Registered Organisa | tions Contacts | Previous N |
|-----------|-----------------|---------------|----------------|---------------------|----------------------|--------------------|-----------------------|-------------------------|----------------|------------|
| elect the | e registered o  | rganisation   | s you would li | ke to be involved   | in this ISA.         |                    |                       |                         |                |            |
| the orga  | nisation is not | available, yo | bu may search  | for them in the [No | on-Registered Organi | sationsj tab and ( | directly associate tr | tem to this ISA.        |                |            |
| Participa | ating Organisa  | ations        |                |                     |                      |                    |                       |                         |                |            |
| + Selec   | t organisations | Resend        | Invites        |                     |                      |                    |                       |                         |                |            |
| Create D  | ate             | 0             | Organisation   |                     |                      | St                 | atus                  |                         |                |            |
|           |                 |               |                |                     |                      |                    |                       |                         |                | Previous   |
|           |                 |               |                |                     |                      |                    |                       |                         |                |            |
|           |                 |               |                |                     |                      |                    |                       |                         |                |            |

- 2. To invite an organisation onto the ISA, Click the 'Select organisation' button
- 3. The 'Select Organisation' pop-up window (above) is displayed

| Select Organisation | ns                         |                  |              |          |           | ×     |
|---------------------|----------------------------|------------------|--------------|----------|-----------|-------|
| Please se           | elect your search criteria | and press the [S | earch] butto | n.       |           |       |
| Name                |                            |                  | OD \$        |          |           |       |
| Region              | Any Region                 | ~                | Туре         | Any Type | ~         |       |
| Service             |                            |                  | Borough      |          |           |       |
|                     |                            |                  |              |          |           |       |
|                     |                            |                  |              |          | Search Ca | incel |

- 4. You can search for an organisation by:
  - a. Part of their name (i.e. "hospital" or "surgery")
  - b. The STP footprint region
  - c. The services they provide
  - d. The ODS code
  - e. The organisation type
  - f. The boroughs they service
- 5. Once you have entered the search criteria, select the **Search** (Search) button

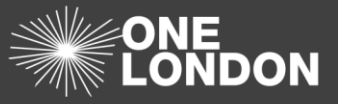

| Select Organisations                                              |                 |                   |        |  |  |  |  |  |  |  |
|-------------------------------------------------------------------|-----------------|-------------------|--------|--|--|--|--|--|--|--|
| Please select your search criteria and press the [Search] button. |                 |                   |        |  |  |  |  |  |  |  |
| Name                                                              | ODS             |                   |        |  |  |  |  |  |  |  |
| Region North East London V                                        | Type Any Type   | ٣                 |        |  |  |  |  |  |  |  |
| Service                                                           | Borough         |                   |        |  |  |  |  |  |  |  |
|                                                                   |                 |                   |        |  |  |  |  |  |  |  |
| Organisation                                                      | Туре            | Region            |        |  |  |  |  |  |  |  |
| test for nro purpose                                              | Other           | North East London |        |  |  |  |  |  |  |  |
| 0504_IE10                                                         | Other           | North East London |        |  |  |  |  |  |  |  |
| 1204 org                                                          | Other           | North East London |        |  |  |  |  |  |  |  |
| LONDON AMBULANCE SERVICE NHS TRUST                                | Other           | North East London |        |  |  |  |  |  |  |  |
| Test to reject                                                    | Other           | North East London |        |  |  |  |  |  |  |  |
| MW New Use Chrome                                                 | Ambulance Trust | North East London | -      |  |  |  |  |  |  |  |
|                                                                   |                 | Select Search     | Cancel |  |  |  |  |  |  |  |

- 6. From the search result, place a tick in the check box, highlighted, next to the organisation or organisations you want to invite to participate in the ISA
- 7. Click the **Select** button
- 8. You will be prompted to **Confirm** or **Cancel** your selection

| Confirmation                                             |
|----------------------------------------------------------|
| Please confirm you wish to add the selected organisation |
| Confirm Cancel                                           |

9. To remove an organisation from the 'Organisations' tab. Select the Delete (
 × Delete ) button adjacent to the organisation name

## 9. ISA 'Non-Registered Organisations' Tab

| Dashboard    | ISA - Registry        | ISA - Management | DPC                  | Data Sharing | Activity   | Organisation Profile         | User Preferences | Reports |                                      |
|--------------|-----------------------|------------------|----------------------|--------------|------------|------------------------------|------------------|---------|--------------------------------------|
| ISA - Regis  | try > Edit Details    |                  |                      |              |            |                              |                  |         |                                      |
| Details DF   | PIA DPIA Risks/Issues | e-ISA Details e  | e-ISA Data Directory | DPCs Orga    | anisations | Non-Registered Organisations | Contacts         |         | Previous Next                        |
| Non Register | red Organisations     |                  |                      |              |            |                              |                  |         |                                      |
| + Add new re | ecord                 |                  |                      |              |            |                              |                  |         |                                      |
| Create Date  | Organisation          | S                | Source               |              |            |                              | Reference        |         |                                      |
|              |                       |                  |                      |              |            |                              |                  |         | Previous Next                        |
|              |                       |                  |                      |              |            |                              |                  |         |                                      |
|              |                       |                  |                      |              |            |                              |                  |         |                                      |
|              |                       |                  |                      |              |            |                              |                  |         |                                      |
|              |                       |                  |                      |              |            |                              |                  |         | Save and stay Save and return Cancel |

- 1. Click on the 'Non-Registered Organisations' tab or at the bottom-right of the screen, select the **Next** ( Next ) button.
- To add an organisation that hasn't yet registered onto the Data Controller Console, select the Add New Record ( + Add new record ) button

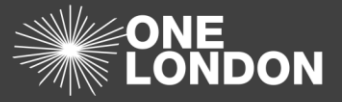

| Add Non-RegisteredOrganisation |                                                          |   |  |  |  |  |  |  |
|--------------------------------|----------------------------------------------------------|---|--|--|--|--|--|--|
| You can sea<br>Name            | rch for organisations using ODS code, ICO reference or   |   |  |  |  |  |  |  |
| Search Type                    | ODS Code O ICO Reference Name                            |   |  |  |  |  |  |  |
| Name Search Type               | $\circledast$ Starts with $\odot$ Contains (much slower) |   |  |  |  |  |  |  |
| Search Term                    |                                                          |   |  |  |  |  |  |  |
|                                | Search Cancel                                            | ] |  |  |  |  |  |  |

- 3. The 'Add Non-Registered Organisation' form is displayed. You can search for an organisation by the ODS code, ICO reference number or the organisation name
- 4. Select a **search type** option, if searching on Name select Name Search Type, and enter the **search term** followed by the Search (Search) button

| Add Non-RegisteredOrganisation                                 |                             |           |           |  |  |  |  |  |
|----------------------------------------------------------------|-----------------------------|-----------|-----------|--|--|--|--|--|
| You can search for organisations using ODS cod                 | le, ICO reference or Nan    | ne        |           |  |  |  |  |  |
| Search Type ODS Code O ICO Reference  Name                     |                             |           |           |  |  |  |  |  |
| Name Search Type       Starts with      Contains (much slower) |                             |           |           |  |  |  |  |  |
| Search Term Test                                               |                             |           |           |  |  |  |  |  |
| Organisation                                                   | Source                      | Reference |           |  |  |  |  |  |
| Testvale Surgery (J82132)                                      | IG Toolkit                  | J82132    | 🛕 See Org |  |  |  |  |  |
| TESTON & WATERINGBURY NURSERY GROUP                            | Information<br>Commissioner | Z1270559  | Select    |  |  |  |  |  |
| TESTERWORLD LTD (2008846)                                      | Information<br>Commissioner | Z1533551  | Select    |  |  |  |  |  |
| TEST INSPECT LTD (5299500)                                     | Information<br>Commissioner | Z1767802  | Select    |  |  |  |  |  |

Note: The displayed search results are extracted from the IG Toolkit.

There are quarterly updates of the ICO codes, toolkits and Caldecott Guardian National Register, therefore, it may not hold the most up-to-date records.

5. Once the search result generates the desired list, click the **Select** ( Select ) button to add the Non-Registered Organisation to the ISA

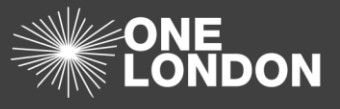

## 10. ISA 'Contacts' Tab

 Click on the 'Contacts' tab or at the bottom-right of the screen, select the Next ( Next ) button. The Contacts tab is displayed

| Dashboar   | rd I                    | SA - Registry ISA             | - Management             | DPC Da               | ita Sharing | Activity      | Organisation Profile         | User Prefer | inces        | Reports |                   |                               |       |
|------------|-------------------------|-------------------------------|--------------------------|----------------------|-------------|---------------|------------------------------|-------------|--------------|---------|-------------------|-------------------------------|-------|
| SA - Re    | gistry >                | Create New                    |                          |                      |             |               |                              |             |              |         |                   |                               |       |
| Details    | DPIA 🛕                  | DPIA Risks/Issues 🛕           | e-ISA Details            | e-ISA Data Directory | DPCs        | Organisations | Non-Registered Organisations | Contacts    |              |         |                   | Previous                      | Next  |
|            | Status                  | Live                          |                          |                      |             | ٣             |                              |             |              |         |                   |                               |       |
|            | Region                  | All London Regions            | Nor                      | th Central London    | North       | East London   | North West London            |             | South East L | ondon   | South West London |                               |       |
| н          | ealth Info.<br>Exchange | Not Applicable                |                          |                      |             | ٣             |                              |             |              |         |                   |                               |       |
|            | Title 🚺                 | Test ISA                      |                          |                      |             |               |                              |             |              |         |                   |                               |       |
| Ba         | ackground               | Basic test ISA not for connec | tion to a Health Info. B | Exchange             |             |               |                              |             |              |         |                   |                               | 11    |
|            | Services                | 111 x                         |                          |                      |             |               |                              |             |              |         |                   |                               |       |
| Additiona  | alServices              | Record free-text service here | up to 40 characters.     |                      |             |               |                              |             |              |         |                   |                               |       |
| v          | Alid From               | 18/11/2018                    |                          | То                   | ddimm/yy    | yy 💼          | No Exp                       | ry Date     | /            |         |                   |                               |       |
| Expiry No. | otification<br>Date     | dd/mm/yyyy                    |                          | Review<br>Date       | ddimm/yy    | )Y 🔟          |                              |             |              |         |                   |                               |       |
|            | Version                 | 1 0                           |                          |                      |             |               |                              |             |              |         |                   |                               |       |
| Fair Proce | ess Notice              | None                          |                          |                      |             | ٠             |                              |             |              |         |                   |                               |       |
| Sear       | others?                 | Please Select                 |                          |                      |             | ٣             |                              |             |              |         |                   |                               |       |
| Publish to | website?                | Please Select                 |                          |                      |             | •             |                              |             |              |         |                   |                               |       |
|            | Owner                   | DROP1 TEST ORG2               |                          |                      |             |               |                              |             |              |         |                   |                               |       |
| D          | ocuments                | % Upload New                  |                          |                      |             |               |                              |             |              |         |                   |                               |       |
|            |                         |                               |                          |                      |             |               |                              |             |              |         |                   | Previous                      | Next  |
|            |                         |                               |                          |                      |             |               |                              |             |              |         |                   | Save and stay Save and return | Cance |

#### 1.10.1. Add New Contacts:

2. To add a contact for this ISA who is not already a user of the DCC, Under 'Hosted contacts', click the **Add New Record** ( + Add new record ) button.

| Dashboard         | ISA - Registry        | ISA - Management    | DPC            | Data Sharing | Activity  | Organisation Profile        | User Preferences | s Reports |               |                        |
|-------------------|-----------------------|---------------------|----------------|--------------|-----------|-----------------------------|------------------|-----------|---------------|------------------------|
| ISA - Registry    | > Edit Details        |                     |                |              |           |                             |                  |           |               |                        |
| Details DPIA      | DPIA Risks/Issues     | e-ISA Details e-ISA | Data Directory | DPCs Organis | ations No | on-Registered Organisations | Contacts         |           |               | Previous Next          |
| Hosted contacts   |                       |                     |                |              |           |                             |                  |           |               |                        |
| + Add new recor   | d + Add from Organisa | tion Contacts       |                |              |           |                             |                  |           |               |                        |
| Name              |                       | Roles               |                |              | Fur       | actions                     |                  | Email     | Notify        |                        |
| Other parties inv | olved                 |                     |                |              |           |                             |                  |           |               |                        |
| + Add new recor   | b                     |                     |                |              |           |                             |                  |           |               |                        |
| Name              |                       |                     |                |              |           | Туре                        |                  |           |               |                        |
|                   |                       |                     |                |              |           |                             |                  |           |               | Previous               |
|                   |                       |                     |                |              |           |                             |                  |           | Save and stay | Save and return Cancel |

3. The Edit screen is displayed with contact fields

| Edit               | ×                 |
|--------------------|-------------------|
|                    |                   |
| First Name         |                   |
| Last Name          |                   |
| Roles              |                   |
|                    |                   |
| Role Other         |                   |
| Functions          |                   |
|                    |                   |
| Email              |                   |
| Phone              |                   |
| Mobile             |                   |
| Notily for Updates | 0                 |
|                    |                   |
|                    | V Update S Cancel |

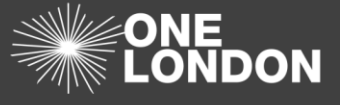

4. Populate the fields for the new person to be added.

Note: the Roles field can now accept multiple roles for a contact.

- 5. If you want to notify the person that they have been added as a hosted contact in the ISA then please tick on the 'Notify for Updates' check box
- 6. Click the **Update** ( **Update** ) button at the bottom right of the screen. The contact screen will then close and contact details will be added to the ISA

#### 1.10.2. Add Existing Contacts:

- 7. To add a contact from existing organisation contacts in 'Hosted contacts', click the Add from Organisation Contacts ( + Add from Organisation Contacts ) button.
- 8. A dialog box labelled 'Add Organisation Contact' is displayed with a drop-down list of your organisation contacts

| Add Organisation Contact          | ×      |
|-----------------------------------|--------|
| Select an existing organisation c | ontact |
| Select contact                    | $\sim$ |
| Add Contact                       | Cancel |

- 9. Select a contact from the drop-down list and click the **Add Contact** (Add Contact ) button. A Contacts screen is displayed with the contact's details already populated.
- 10. Amend the contact details accordingly; if necessary, amend the 'Role' and specify a function for the ISA

| Edit               | ×                                                                                  |
|--------------------|------------------------------------------------------------------------------------|
|                    |                                                                                    |
| First Name         | Tony                                                                               |
| Last Name          | Harvey                                                                             |
| Roles              |                                                                                    |
|                    | Caldicott Guardian x Data Protection Officer x IG Manager/Lead x Privacy Officer x |
|                    |                                                                                    |
| Role Other         |                                                                                    |
| Functions          |                                                                                    |
|                    |                                                                                    |
| Email              | lony harvey2@nhs.net                                                               |
| Phone              | 0920145245245                                                                      |
| Mobile             |                                                                                    |
| woone              | 133603797                                                                          |
| Notify for Updates |                                                                                    |
|                    | Update 🛇 Cancel                                                                    |

- 11. If you want to notify the person that they have been added as a hosted contact in the ISA then place a tick on the 'Notify for Updates' check box
- 12. Click the **Update** ( Update ) button at the bottom right of the screen. The contact's screen will then close and contact details are added to the ISA

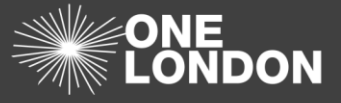

**Note**: To return to the previous screen select the **Previous** (**Previous**) button to move back to the ISA 'Details' tab.

#### 1.10.3. Add Other Parties Involved

1. To add Other Parties involved in processing data, under Other Parties Involved click the +Add new record ( + Add new record ) button

| Edit |                 | ĸ   |
|------|-----------------|-----|
|      |                 |     |
| Name |                 |     |
|      |                 | . 1 |
| Туре | Please Select T | 1   |
|      | Please Select   |     |
|      | Third Sector    |     |
|      | Fourth Sector   |     |
|      | Other           |     |

- 2. The Other Parties Involved Edit screen is displayed
- 3. Complete the Name field
- 4. Select the type from the drop-down list of options
- 5. Once complete, click the Update ( < Update ) button